# **Temperature Datalogger**

# IP 54 Water Proof USB Datalogger

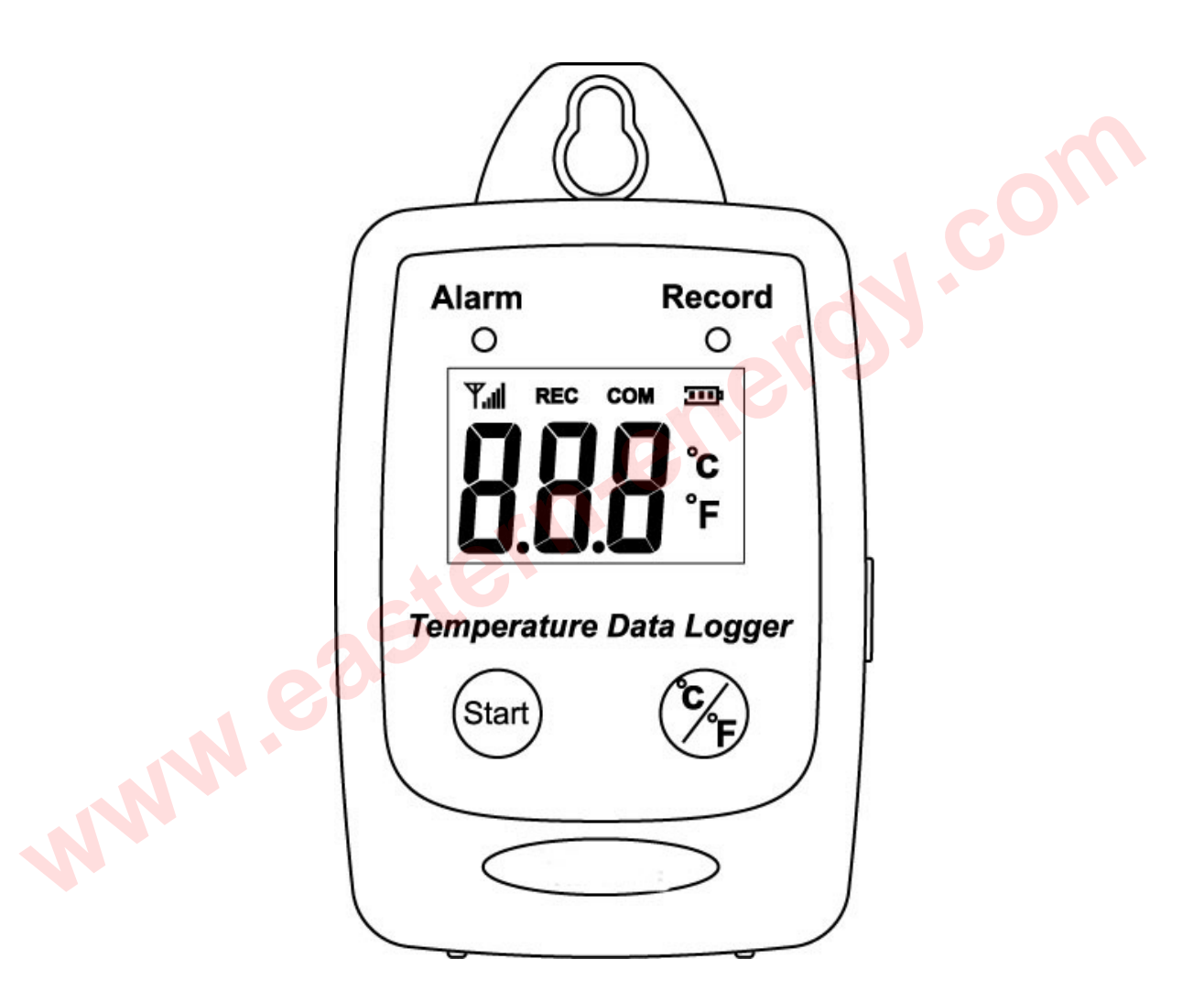

**Users Manual** 

Eastern Energy Co., Ltd. 40/4 Vitoondumri Rd., Banbueng Banbueng, Chonburi, Thailand

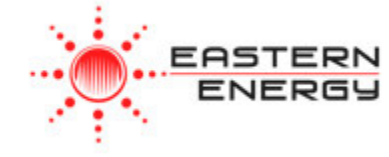

#### TABLE OF CONTENTS

| FEATURES & SPECIFICATIONS       | 3  |
|---------------------------------|----|
| APPLICATIONS                    | 4  |
| START UP AND GENERAL OPERATION  | 5  |
| LCD Display                     | 5  |
| Turn On Temperature Data Logger | 6  |
| Switch between °C or °F         | 7  |
| Recording Data                  | 8  |
| PC SOFTWARE INSTALLATION        | 11 |
| USING PC SOFTWARE               | 12 |
| Setup Screen                    |    |
| Download Records                |    |
| Graphic & Chart Analysis        | 20 |
| Data in Listing Format          |    |
| Data Export                     |    |

Eastern Energy Co., Ltd. 40/4 Vitoondumri Rd., Banbueng Banbueng, Chonburi, Thailand

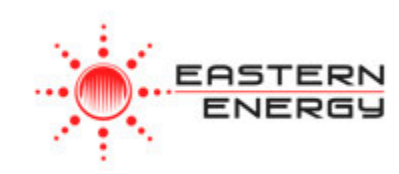

## **FEATURES & SPECIFICATIONS**

#### **Features**

- Measure °C/°F Temperature .
- Datalogging- 50,000 records
- Fast USB download
- Easy- to-Use PC software for parameter settings and data analysis
- Internal Temperature alarm ٠

#### **Specifications**

#### Temperature

| p       | ecifications      |                                             |
|---------|-------------------|---------------------------------------------|
| el<br>r | mperature _       |                                             |
|         | Туре              | Thermistor                                  |
|         | Measurement Range | -40 to 85°C(-40~185°F)                      |
|         | Accuracy          | ±1.2°F(0.6°C) from -4 to 122°F(-20 to 50°C) |
|         |                   | ±1.8°F(1.0°C) all other ranges              |
|         | Resolution        | 0.1°C                                       |
| _       |                   | 25                                          |

- Display : 3 digit LCD.
- LED status: red LED of Alarm, greed LED of Record.
- Sampling rate: 1 times/3 second.
- Battery : One 3.6V ½ AA lithium battery
- Battery Lift :1 year.
- External Power Supply: 5 VDC with 0.5A.
- Operating temperature and humidity : -40 to 85°C(-40~185°F), 0-95%,RH,non-condensing.
- Instrument dimensions :83(L)\*60(W)\*24(H) mm.
- Weight : About 77g.

Eastern Energy Co., Ltd. 40/4 Vitoondumri Rd., Banbueng Banbueng, Chonburi, Thailand

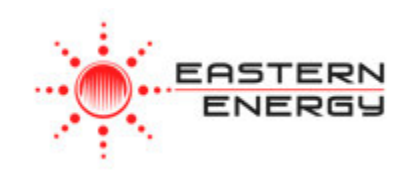

## **Applications**

- Building HVAC monitoring.
- Warehouses.
- Refrigerator.
- Clean rooms.
- Freezer.
- Shipping vans.
- Shipping crates.
- Cargo vessels.
- Storage areas.

#### WHAT'S IN THE BOX

| Alarm Record<br>O<br>Tarme corr 300<br>Part corr 300<br>Pr<br>Pr<br>Presperature Data Logger<br>Game Sp |              | 0                    |
|----------------------------------------------------------------------------------------------------|--------------|----------------------|
| 1.Main Unit                                                                                             | 2. USB Cable | 3. Installation Disk |
| ⊕ 1/2 AA ⊖                                                                                              |              |                      |
| 4. 1/2 AA Battery                                                                                       |              |                      |
| NNN                                                                                                    |              |                      |

Eastern Energy Co., Ltd. 40/4 Vitoondumri Rd., Banbueng Banbueng, Chonburi, Thailand

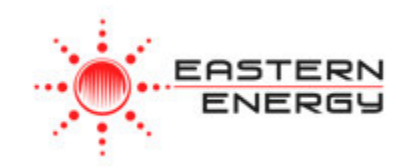

# START UP AND GENERAL OPERATION

### LCD Display

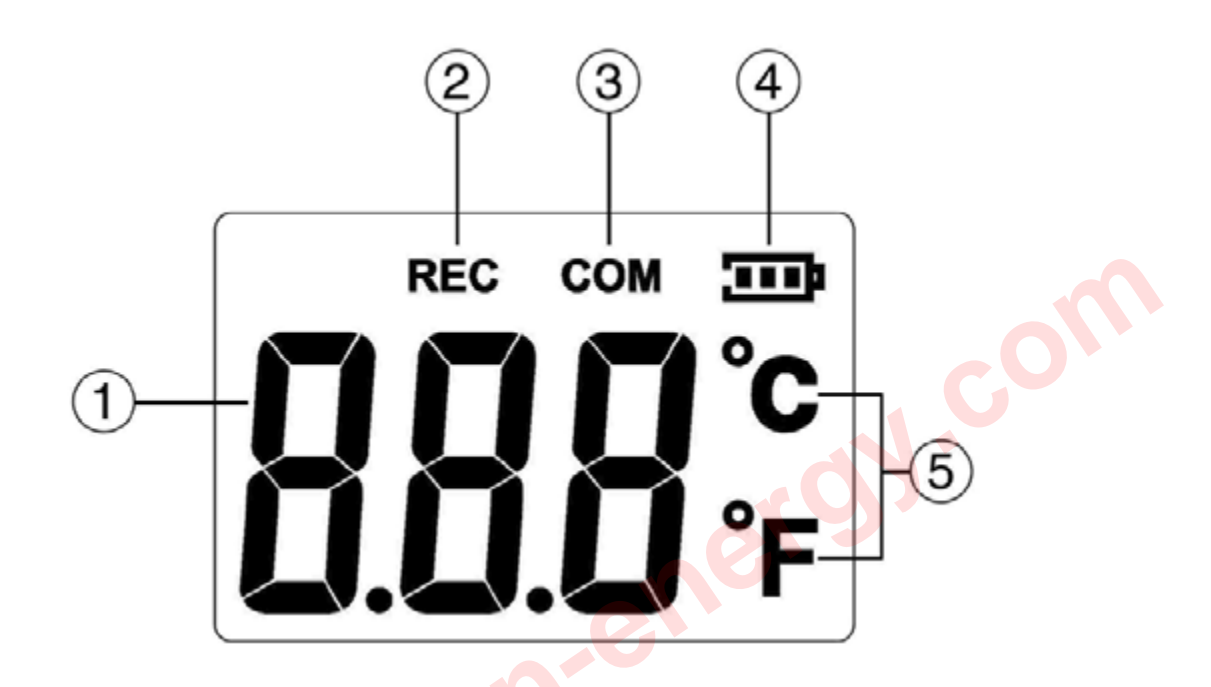

| 1. | Temperature Display | 4. | Battery Level Indicator |
|----|---------------------|----|-------------------------|
| 2. | Recording           | 5. | Unit of Measurement     |
| 3. | USB Communication   |    |                         |
|    |                     |    |                         |

Eastern Energy Co., Ltd. 40/4 Vitoondumri Rd., Banbueng Banbueng, Chonburi, Thailand

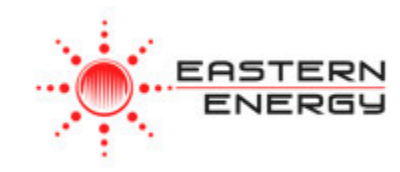

## Turn On Temperature Data Logger

- Press the Start button for 2 seconds to turn on the Temperature Data Logger.
- The unit is ready to use.

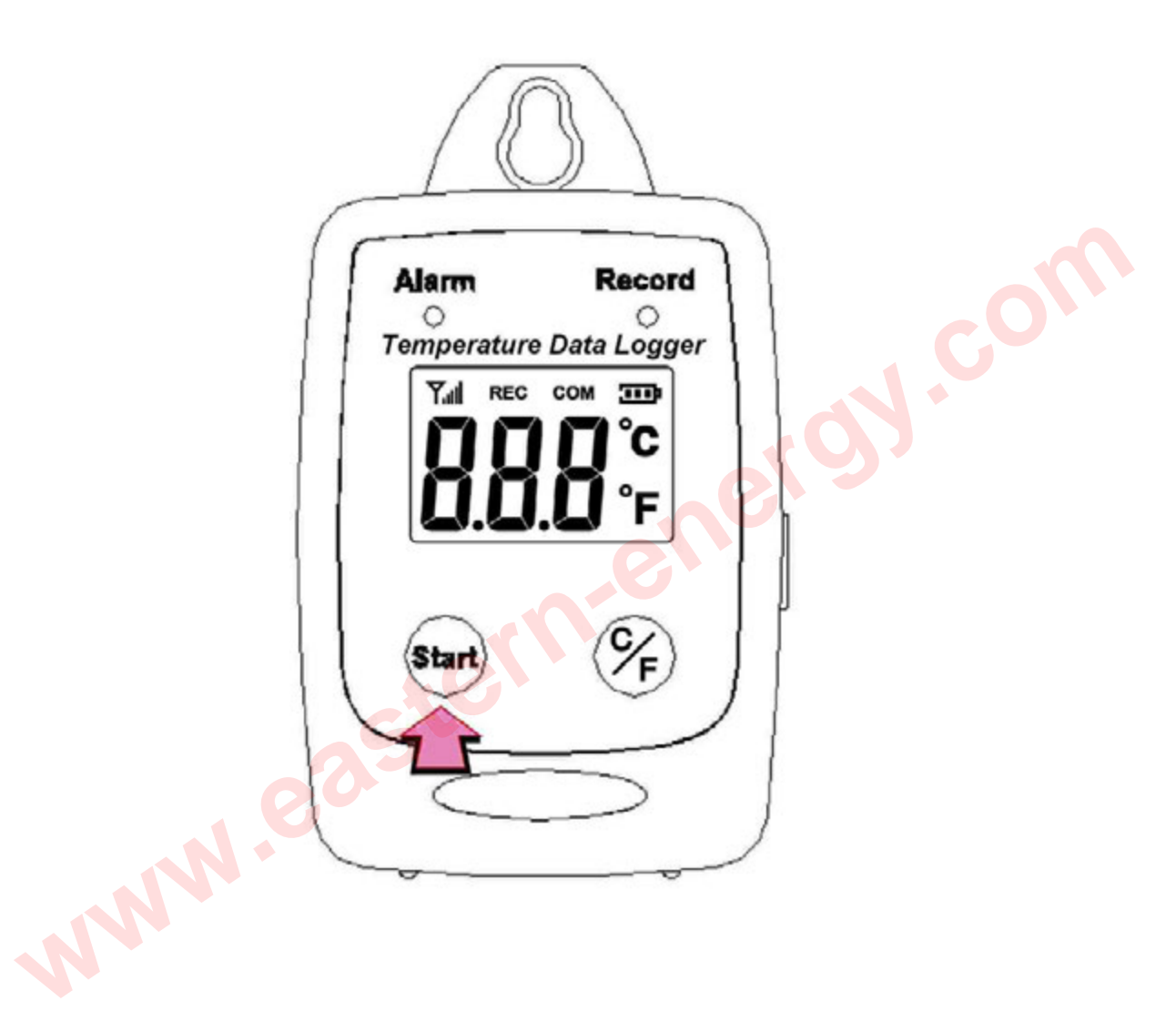

Eastern Energy Co., Ltd. 40/4 Vitoondumri Rd., Banbueng Banbueng, Chonburi, Thailand

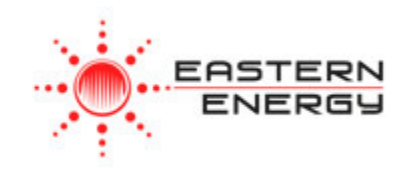

## Switch between °C or °F

• Press °C/°F to switch between °C or °F

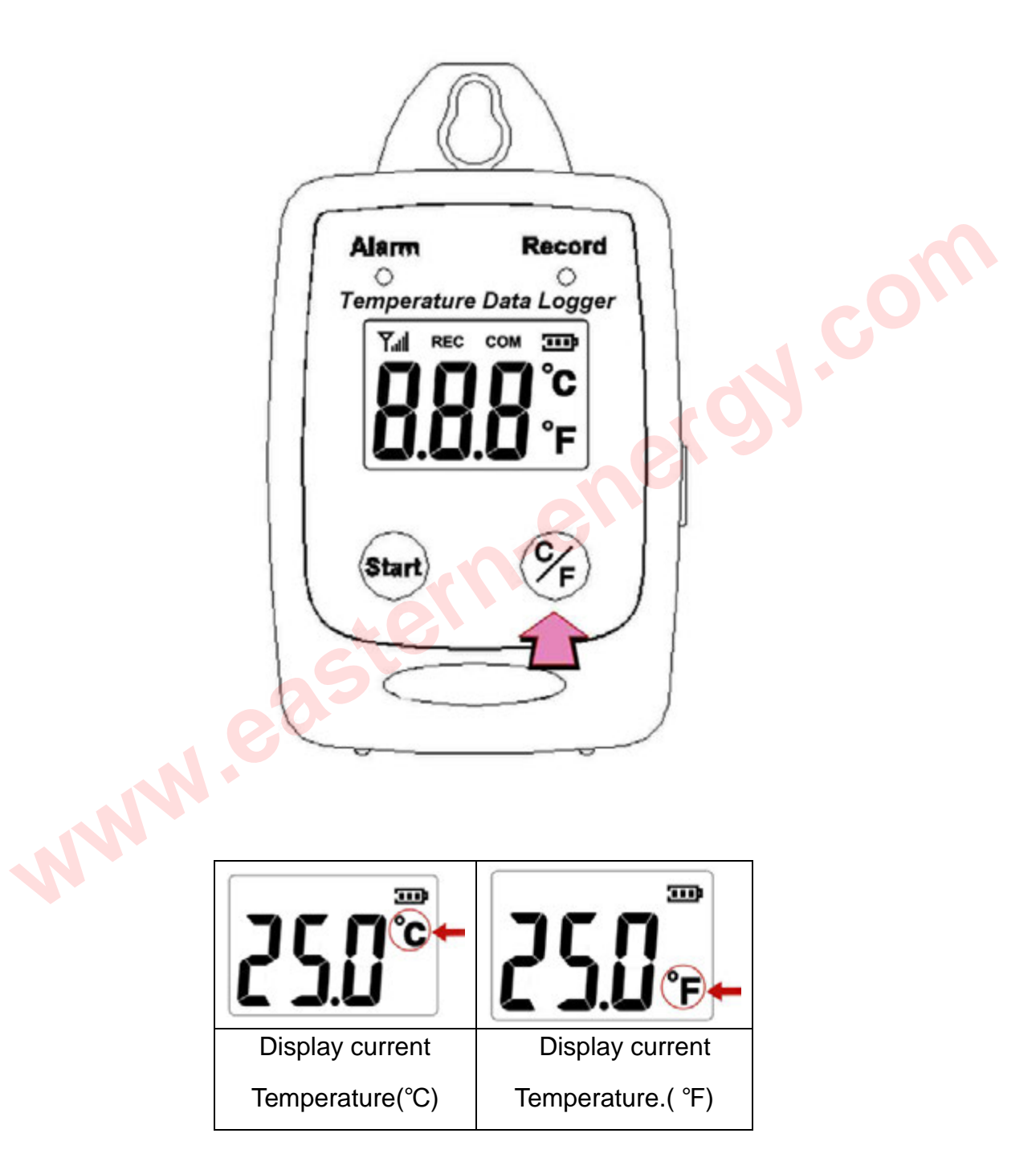

Eastern Energy Co., Ltd. 40/4 Vitoondumri Rd., Banbueng Banbueng, Chonburi, Thailand

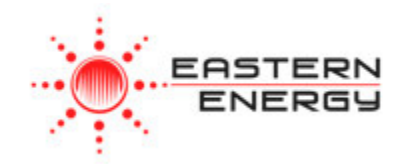

### Recording Data

• Press the Start button to start data recording.

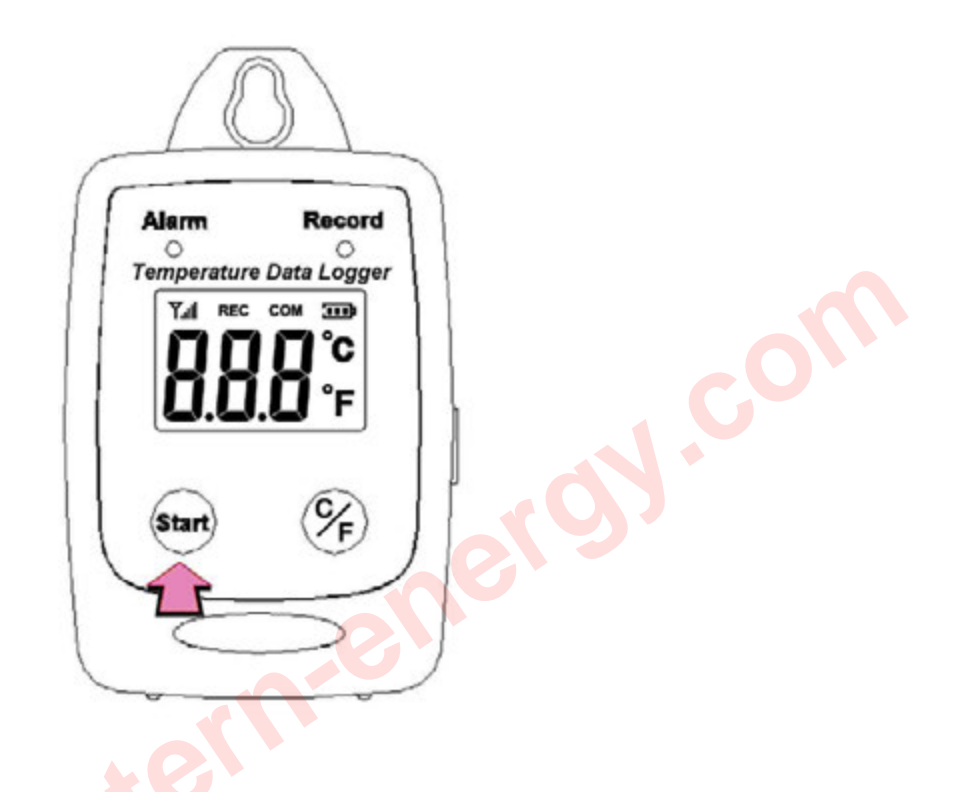

• The LCD display will display REC and the LED green light twinkle when the **Temperature Data Logger** is recording.

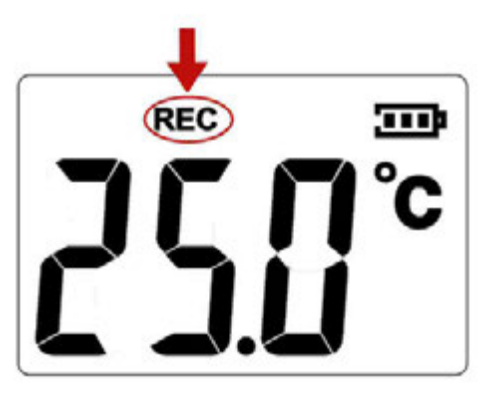

Eastern Energy Co., Ltd. 40/4 Vitoondumri Rd., Banbueng Banbueng, Chonburi, Thailand

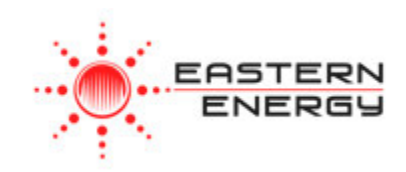

• Press the Start button again to stop recording.

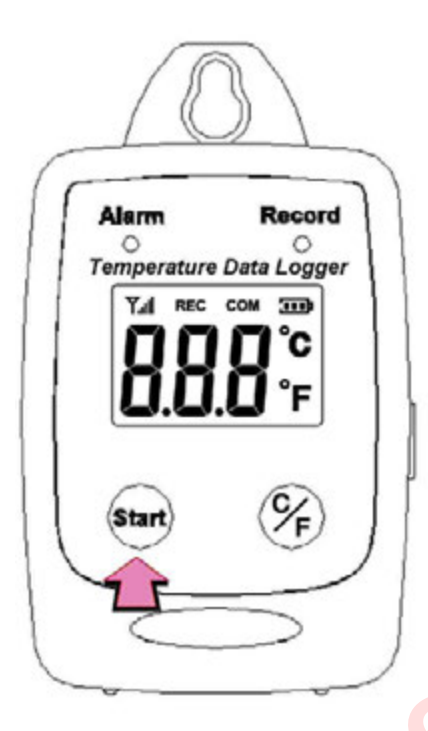

• When recording stopped, the REC will disappear.

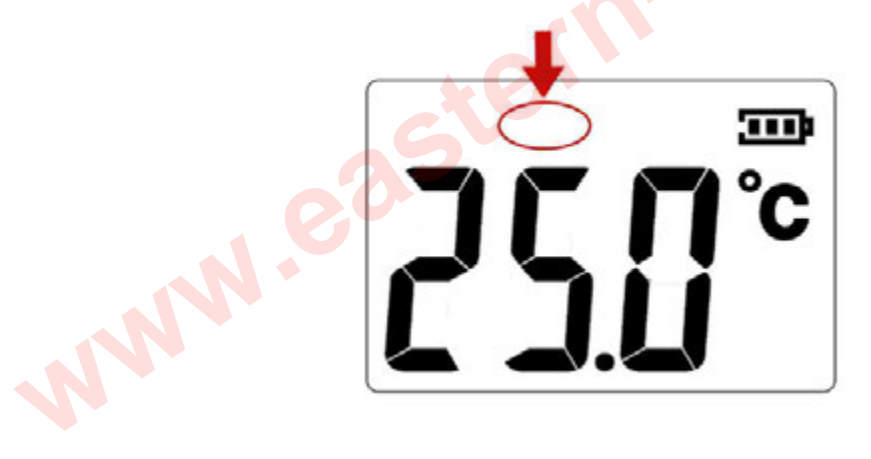

Eastern Energy Co., Ltd. 40/4 Vitoondumri Rd., Banbueng Banbueng, Chonburi, Thailand

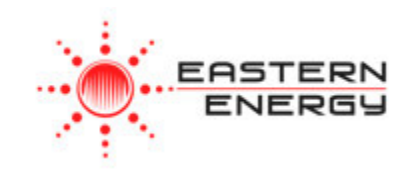

Tel: 66-3844-6117 sale@ete.co.th www.eastern-energy.com

gy.com

# Sampling rate

(5sec / 10sec / 1min / 5min / 10min / 30min / 1 hour)

Data sampling rate can only be set from PC setup screen.

Select the time interval from the drop-down menu.

Click "Save Settings" to save the setting.

| 🖾 Data Logger Se                                                              | tup                                                                             |                                       |     |
|-------------------------------------------------------------------------------|---------------------------------------------------------------------------------|---------------------------------------|-----|
| Setting<br><u>GENERAL</u><br>Product#<br>Current Date&Time<br>Start Date&Time | Temperature Data Logger - USB<br>01/01/2011 01:00:14AM<br>01/01/2011 01:11:30AM | Time synchronization Temperature Unit | COL |
| End Date&Time<br>Unit Description<br>Interval                                 | 01/04/2011 06:52:21PM<br>Temperature Data Logger<br>5sec                        | Alarm Unit<br>© On © Off              |     |
| ALARM LIMIT                                                                   | 10sec<br>30sec<br>1min<br>5min<br>10min<br>30min                                |                                       |     |
| High Temp Limit<br>Low Temp Limit                                             | 1hour70 C<br>20 C                                                               |                                       |     |
|                                                                               | <u>H</u> elp                                                                    | Save SettingsClose                    |     |

Eastern Energy Co., Ltd. 40/4 Vitoondumri Rd., Banbueng Banbueng, Chonburi, Thailand

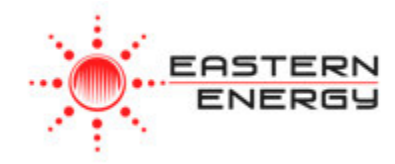

#### PC SOFTWARE INSTALLATION

Installation Requirements:

Minimum system requirements for the software: -Pentium III - 500 MHz processor or equivalent with 128 megabytes of RAM.

Optimal Performance: -Pentium 4 - 2.8 gigahertz processor or equivalent with 256 megabytes or RAM.

Operating System Requirements: -Windows 2000 -Windows XP -Window 7

• Insert the CD into the disk drive.

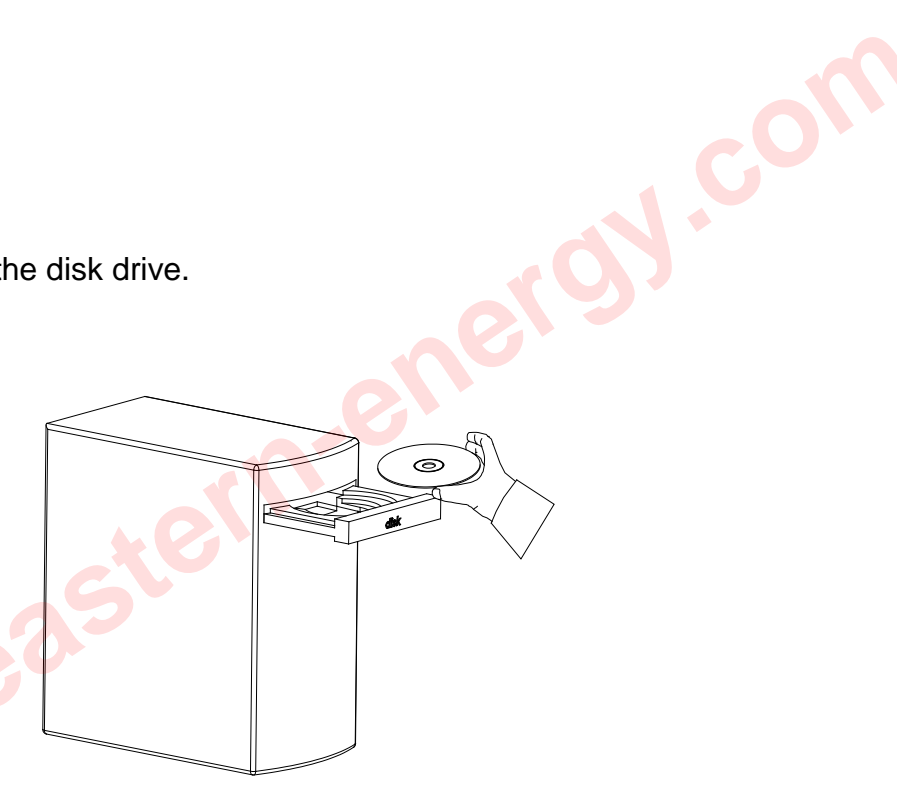

Click Setup to start installation.

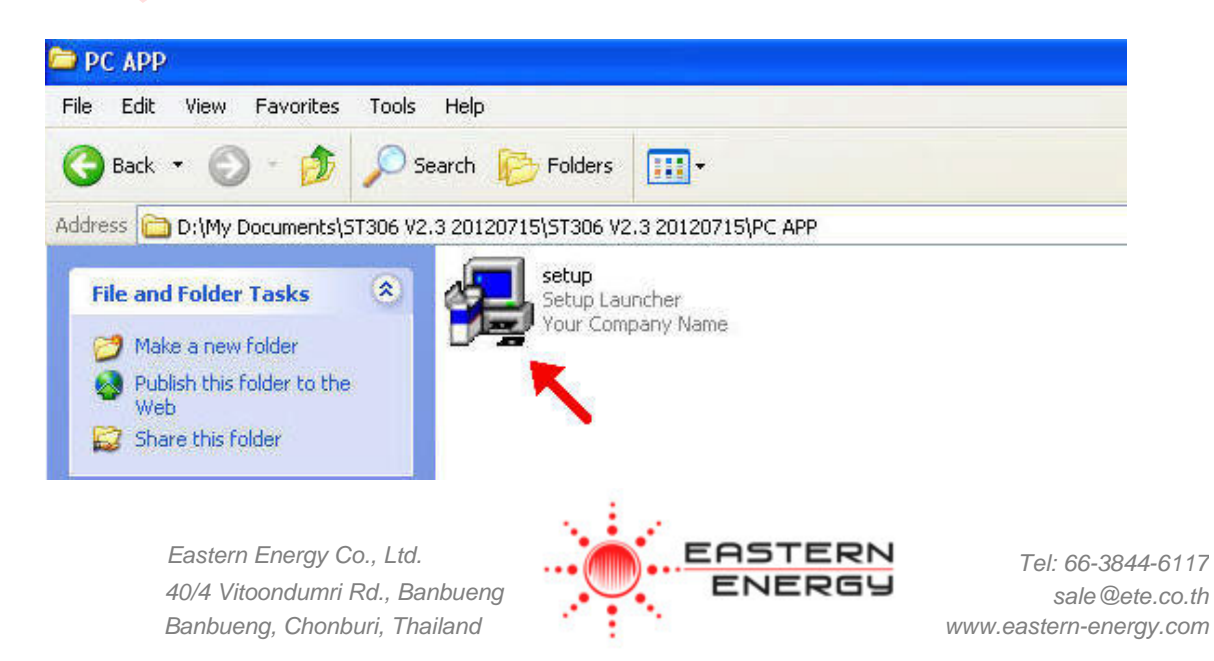

Page 11

Follow the steps on the Installation Shield Wizard and click Finish to complete the installation.

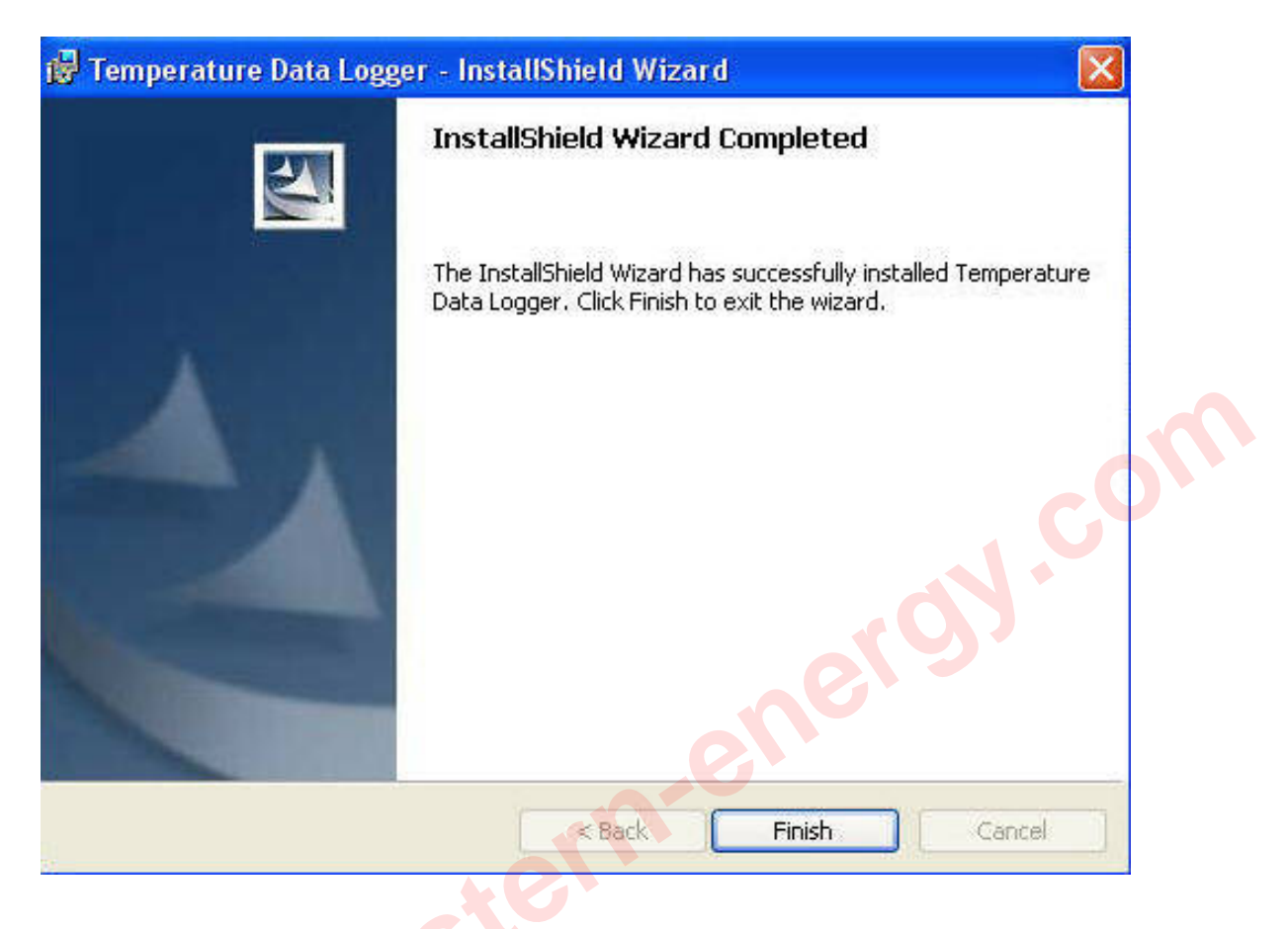

USING PC SOFTWARE

- Start Window PC software.
- Click on All programs, Click on "Temperature Data Logger"
- Click on STLogger to start the datalogger program.

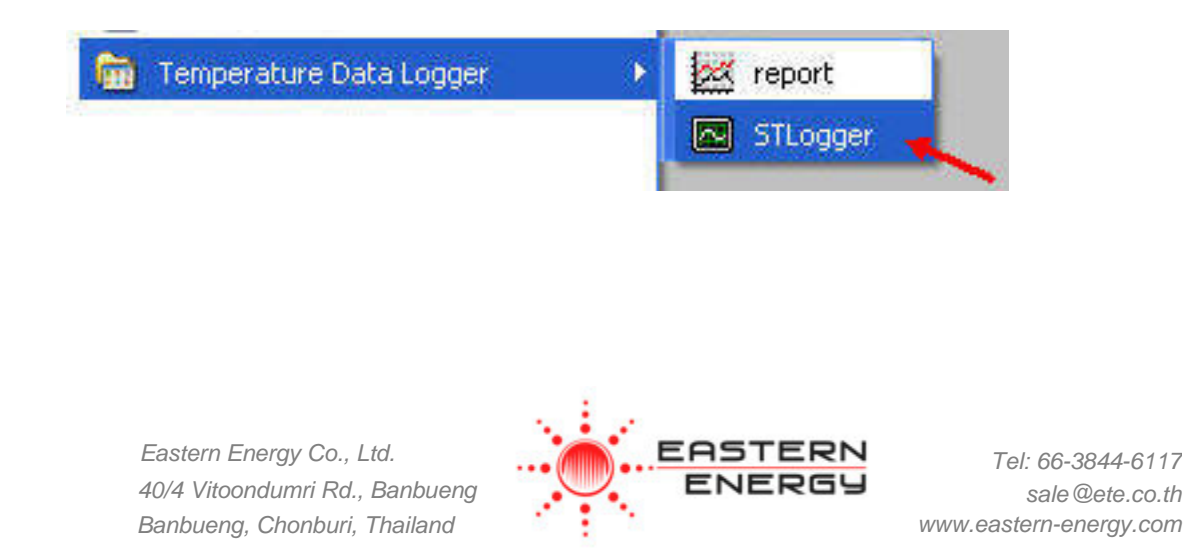

# Connection Status

| Temperature Data Logger |                                         |     |
|-------------------------|-----------------------------------------|-----|
|                         | Setup                                   |     |
|                         | Download Records                        |     |
| hum                     | Graphic & Chart Analysis for Saved Data | CO, |
| Battery Status:         | Temperature:                            |     |

No Connection Screen

• Connect **Temperature Data Logger** to the PC with a USB cable.

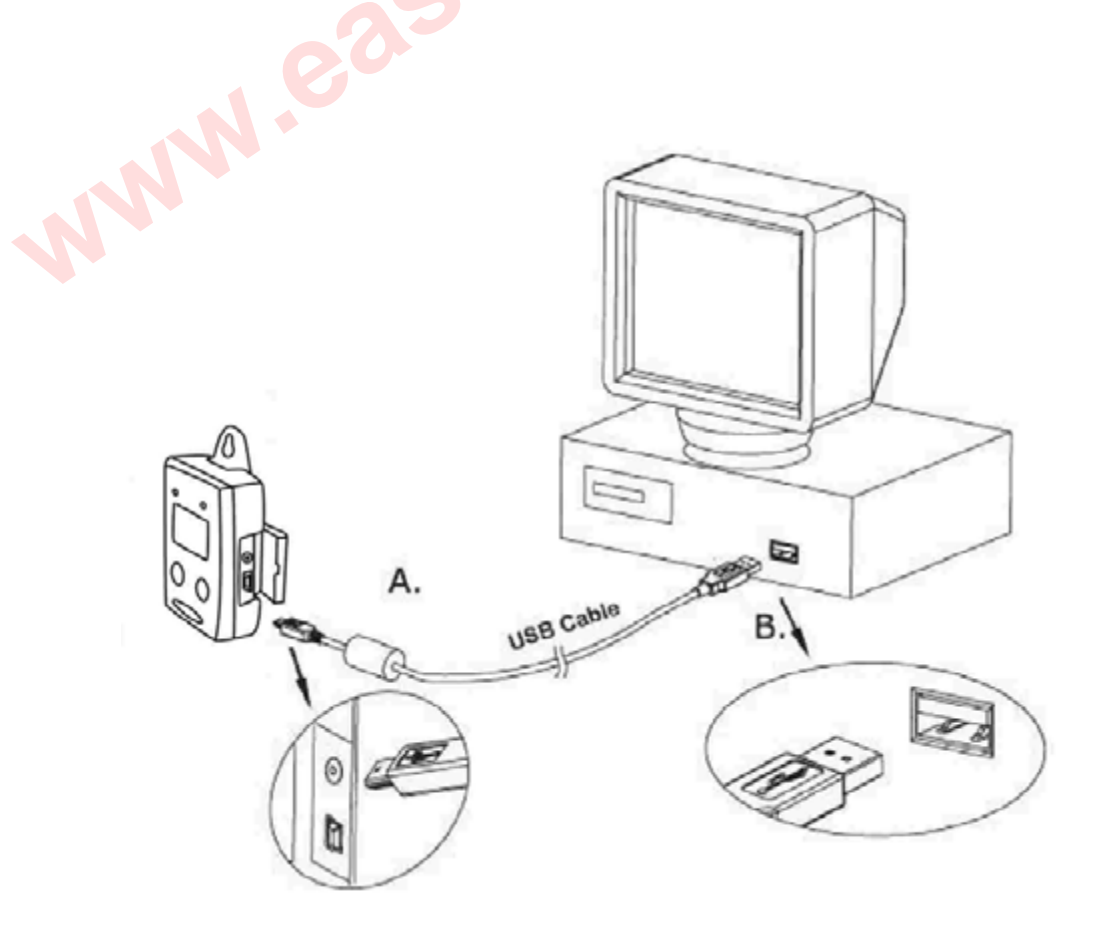

• Press Start for 2 seconds to turn on Temperature Data Logger. **Temperature Data** Logger is now connected to the PC.

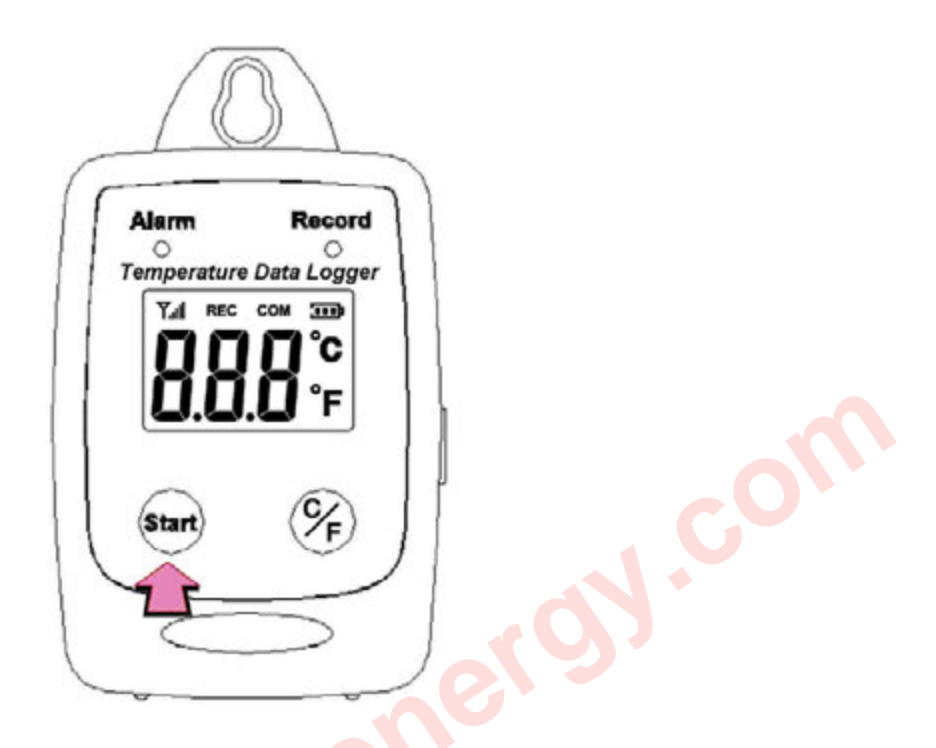

- If the datalogger is properly connected, these three values will show up.
  - 1. Temperature Reading
  - 2. Battery Status
  - 3. Display "Connected"

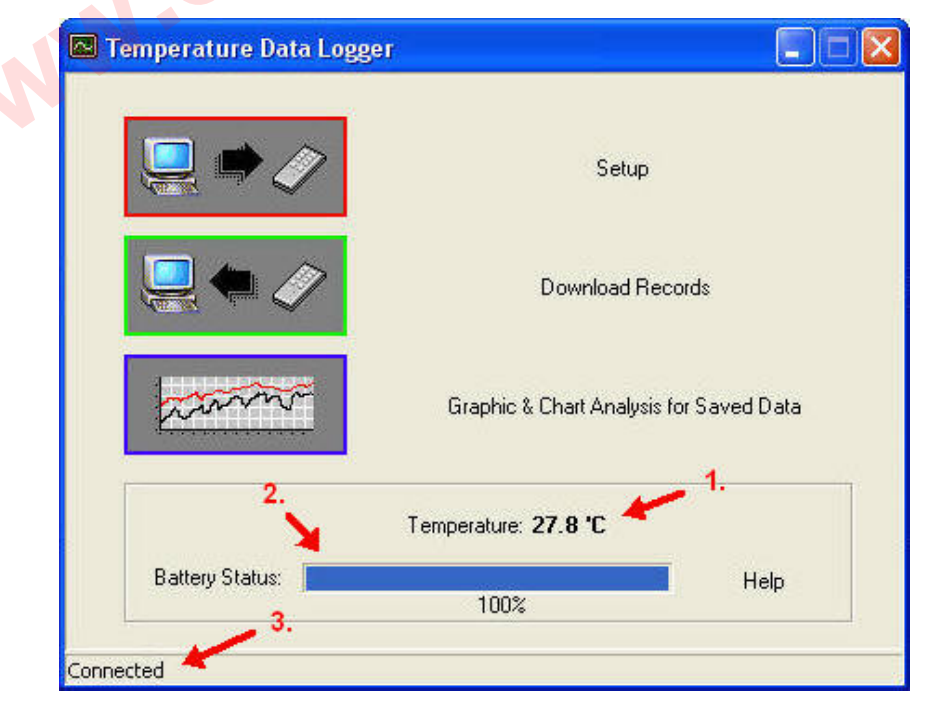

Connected Screen

Setup Screen

Click "Setup" to enter the Setup screen.

| u 🔿             | Setup                            | 1.       |
|-----------------|----------------------------------|----------|
|                 | Download Records                 |          |
| hanne           | Graphic & Chart Analysis for Sav | ved Data |
| 25              | Temperature: 27.1 °C             |          |
| Battery Status: | 100%                             | Help     |

Eastern Energy Co., Ltd. 40/4 Vitoondumri Rd., Banbueng Banbueng, Chonburi, Thailand

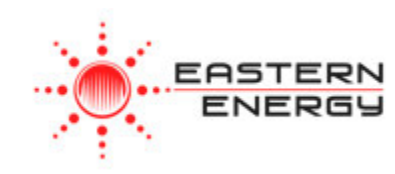

- The values in the white area can be changed by the user.
- The value in the grey area can not be changed by the user.
- Click "Save Settings" to save the values to the datalogger.

| Product#<br>Current Date&Time | Temperature Data Logger - USB | 🔽 Time synch | nronization |  |
|-------------------------------|-------------------------------|--------------|-------------|--|
| Current Date&Time             | 01/01/2011 01:06:56AM         |              |             |  |
| CLARK DALLOTING               | 01/01/2011 01:00.00MM         | Temperature  | Unit        |  |
| Start Date&Time               | 01/01/2011 01:11:30AM         | C F          | (° C        |  |
| End Date&Time                 | 01/04/2011 06:52:21PM         |              |             |  |
| Unit Description              | I emperature Data Logger      | Alarm Unit   | C 0#        |  |
| ALARM LIMIT                   |                               |              |             |  |
| High Temp Limit               | 70 C                          |              |             |  |
| Low Temp Limit                | 20 C                          |              |             |  |

Eastern Energy Co., Ltd. 40/4 Vitoondumri Rd., Banbueng Banbueng, Chonburi, Thailand

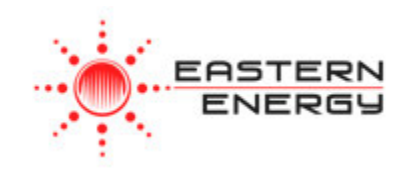

# **Download Records**

• Click Download to download the stored data.

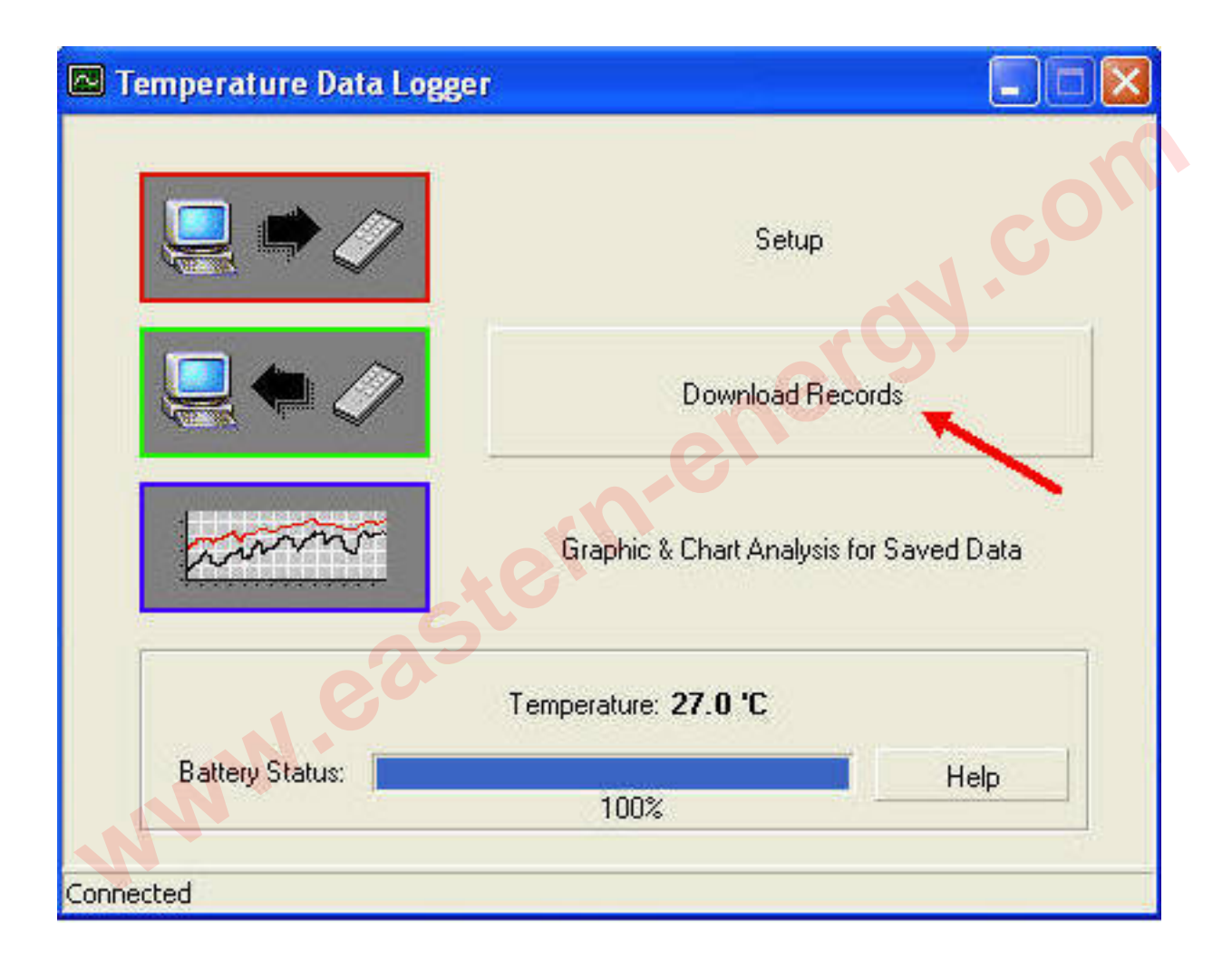

Eastern Energy Co., Ltd. 40/4 Vitoondumri Rd., Banbueng Banbueng, Chonburi, Thailand

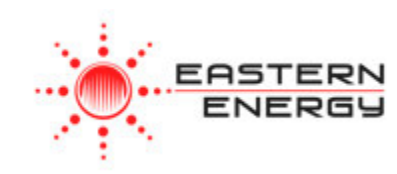

• Click "Download" to start the download.

| 📧 Data Download               |                    |
|-------------------------------|--------------------|
|                               | con con            |
| Detailed Status<br>Connected! | 0%                 |
| <u>H</u> elp <u>D</u> ownload | <u>E</u> rase Data |

Eastern Energy Co., Ltd. 40/4 Vitoondumri Rd., Banbueng Banbueng, Chonburi, Thailand

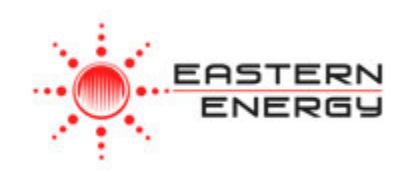

## Download Completed

| 🛛 Data Download 🛛 🛛 🔀                                                                                                    |  |
|----------------------------------------------------------------------------------------------------|--|
|                                                                                                    |  |
|                                                                                                    |  |
| 100%                                                                                                    |  |
| Detailed Status                                                                                                    |  |
| Save file C:\Program Files\Your Company Name\Temperature Data<br>Logger\data\TemperatureData.dat success!<br>Download finish!<br>56832 records downloaded. |  |
|                                                                                                    |  |
| <u><u>D</u>ownload <u>E</u>rase Data <u>C</u>lose</u>                                                                                                    |  |

Eastern Energy Co., Ltd. 40/4 Vitoondumri Rd., Banbueng Banbueng, Chonburi, Thailand

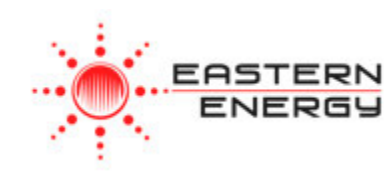

#### Graphic & Chart Analysis

Downloaded data will first be displayed in graph format.

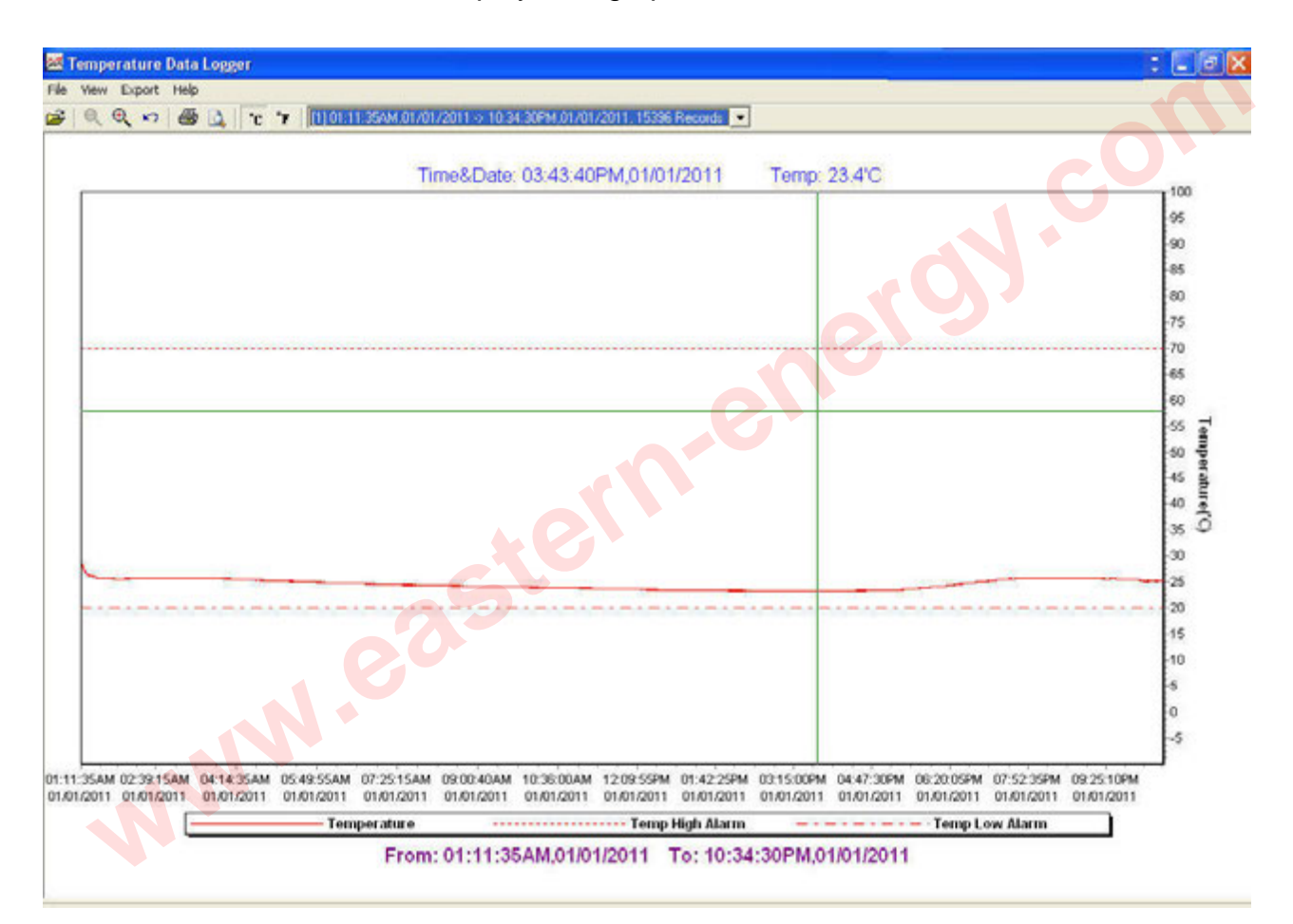

Eastern Energy Co., Ltd. 40/4 Vitoondumri Rd., Banbueng Banbueng, Chonburi, Thailand

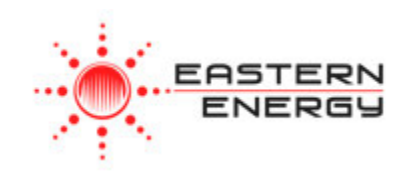

Each data groups are listed according to the date of the sampling. Lowest group number represents earliest sampling date.

| [1] 03:54:5<br>1] 03:54:5<br>[2] 04:26:0     | 3PM,05/<br>3PM,05/<br>1PM,05/ | 01/2012 -><br>01/2012 -><br>02/2012 ->                                                       | 02:54:13P<br>02:54:13P<br>03:12:36P                                                      | M,05/02<br>M,05/02<br>M,05/04/                                               | /2012,<br>/ <mark>2012</mark><br>/2012, : | 16553<br>16553<br>33680  | Recor<br>Recor<br>Recor  | ds 💌<br>ds<br>ds         |                          |                                        |
|----------------------------------------------|-------------------------------|----------------------------------------------------------------------------------------------|------------------------------------------------------------------------------------------|------------------------------------------------------------------------------|-------------------------------------------|--------------------------|--------------------------|--------------------------|--------------------------|----------------------------------------|
| Temperature Dat                              | a Looser                      |                                                                                              |                                                                                          |                                                                              |                                           |                          |                          |                          | 6                        | 7                                      |
| e View Export He                             | lo lo                         |                                                                                              |                                                                                          |                                                                              |                                           |                          |                          |                          |                          |                                        |
| 2 Q Q 10 6                                   | 6 <u>6</u> 10 17              | [1] 01:11:35AM,01/01<br>[1] 01:11:35AM,01/01<br>[2] 05:52135AM,01/04<br>[3] 06:52:33PM,01/04 | /2011 ⇒ 10:34:30PM,<br>/2011 ⇒ 10:34:30PM,<br>/2011 ⇒ 10:34:30PM,<br>/2011 ⇒ 04:25:18AM, | 01/01/2011, 1539<br>01/01/2011, 1539<br>01/04/2011, 1539<br>01/07/2011, 4143 | S Records<br>S Records<br>cods<br>Records |                          |                          |                          |                          |                                        |
|                                              |                               |                                                                                              |                                                                                          |                                                                              | e                                         | ~                        | 8                        |                          |                          | 100<br>95<br>90<br>85<br>80<br>75      |
|                                              |                               |                                                                                              | 54                                                                                       |                                                                              |                                           |                          |                          |                          |                          | 70<br>65<br>60<br>55<br>50<br>45<br>40 |
|                                              |                               | e                                                                                            |                                                                                          |                                                                              | _                                         |                          | <u>.</u>                 |                          |                          | 35<br>30<br>25                         |
| N                                            | N                             |                                                                                              |                                                                                          |                                                                              |                                           |                          |                          |                          |                          | 20<br>-15<br>10<br>-5<br>-5            |
| 1.11:35AM 02:39:15AM<br>1.01.2011 01:01:2011 | 04:14:35AM 05<br>01:01/2011 0 | 49:55AM 07:25:15AM                                                                           | 09:00:40AM 10:36:<br>01:01/2011 01:01/                                                   | 20AM 12:09:55Ph<br>2011 01:01/2011                                           | 01:42:25PM<br>01:01/2011                  | 03:15:00PM<br>01/01/2011 | 04:47:30PM<br>01.01/2011 | 06:20:05PM<br>01:01/2011 | 07:52:35PM<br>01.01/2011 | 09:25:10PM<br>01/01/2011               |
|                                              |                               |                                                                                              |                                                                                          |                                                                              |                                           |                          |                          |                          |                          |                                        |

Eastern Energy Co., Ltd. 40/4 Vitoondumri Rd., Banbueng Banbueng, Chonburi, Thailand

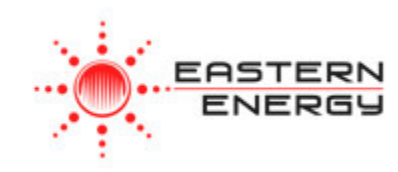

#### Data in Listing Format

To display data in Listing format:

- Click File
- Click Chart Preview

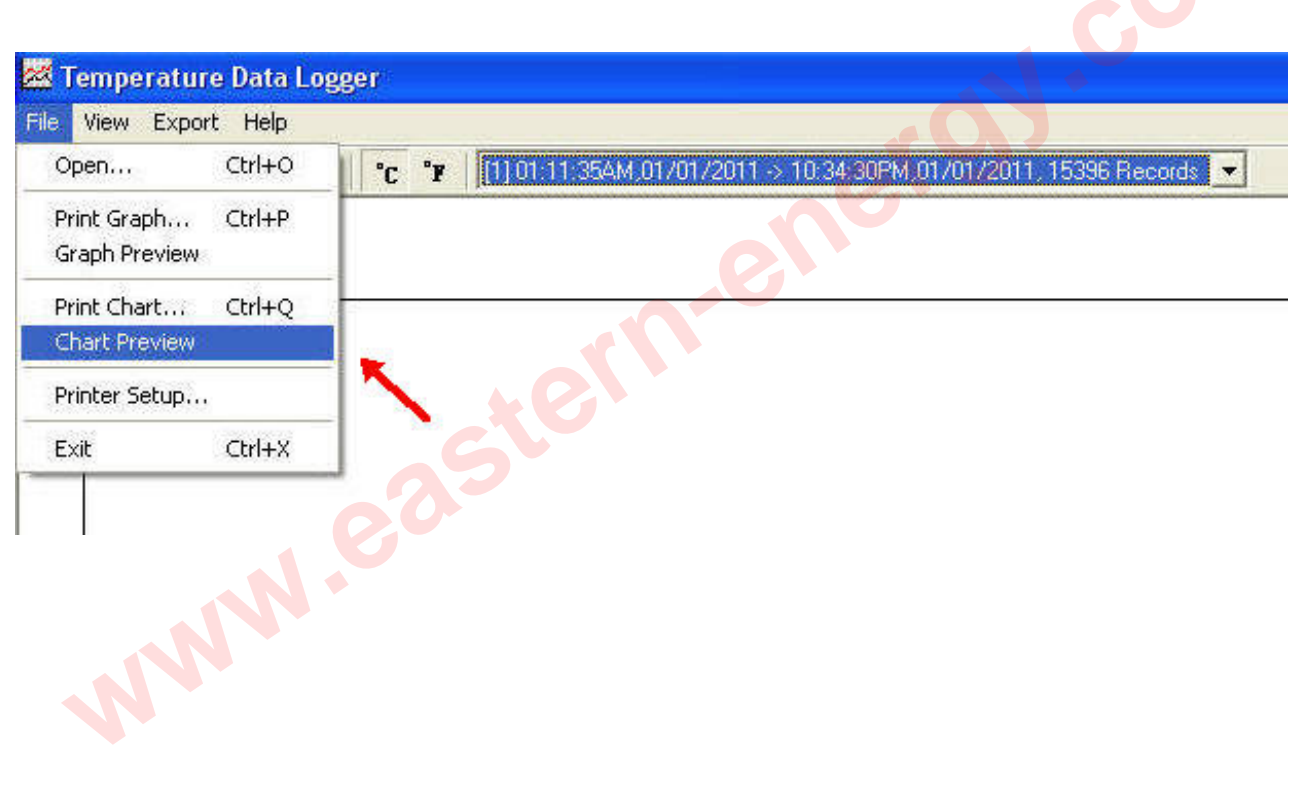

Eastern Energy Co., Ltd. 40/4 Vitoondumri Rd., Banbueng Banbueng, Chonburi, Thailand

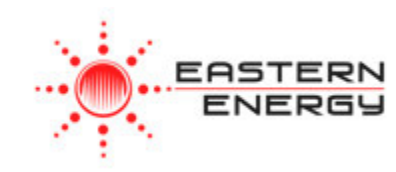

| Data Listing Format                                                                                                    |                                                                                                    |  |
|----------------------------------------------------------------------------------------------------|----------------------------------------------------------------------------------------------------|--|
| Product Name: Temper<br>Description: STLogg<br>Start Data&Time: 06:52:1<br>End Data&Time: 06:52:2<br>Interval: 10 secon<br>Record Count: 2<br>Temp Alarm High: 70.0 'C<br>Temp Alarm Low: 20.0 'C<br><u>No. Time Date</u><br>1 06:52:18PM 01/04/ | ature Data Logger<br>er Record Data<br>8PM,01/04/2011<br>8PM,01/04/2011<br>nds<br><u>Temp('C) Alarm</u><br>2011 33.2<br>2011 33.5 |  |
|                                                                                                    |                                                                                                    |  |
|                                                                                                    |                                                                                                    |  |

Printed 7/24/2012

Page 1 of 1

Eastern Energy Co., Ltd. 40/4 Vitoondumri Rd., Banbueng Banbueng, Chonburi, Thailand

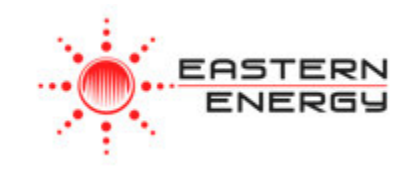

#### Data Export

Select export data type: Text or Excel CSV.

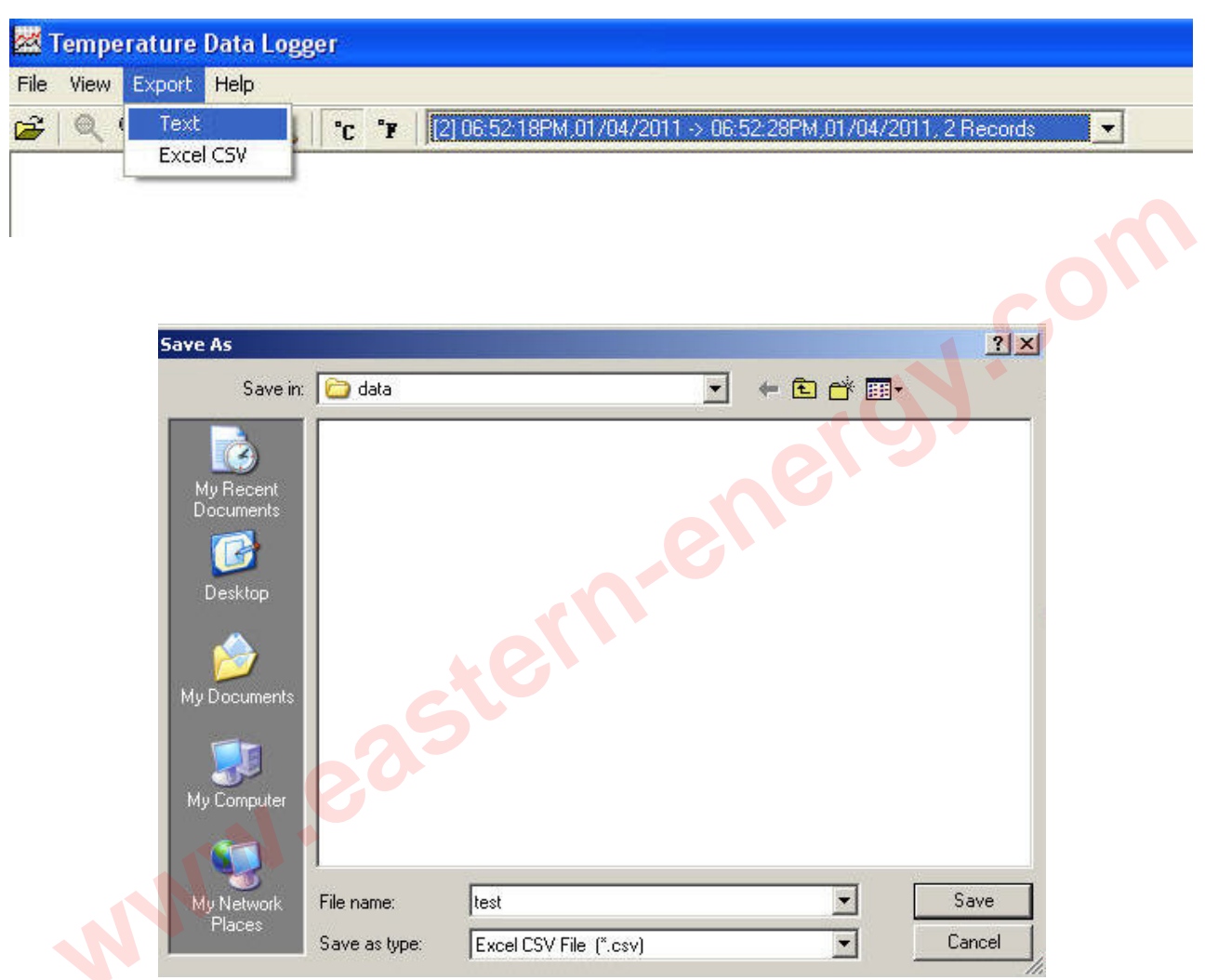

Click Save to save the file in .CSV/Text format.

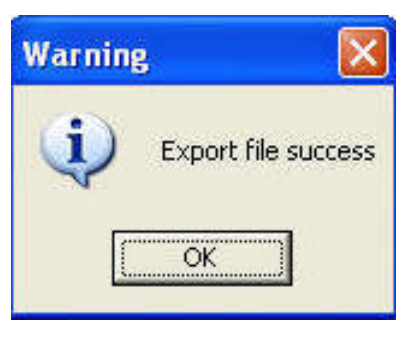

File Saved.

Eastern Energy Co., Ltd. 40/4 Vitoondumri Rd., Banbueng Banbueng, Chonburi, Thailand

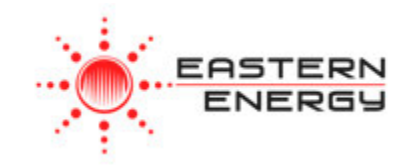